1. Click the Offer & Commissions tab.

|                          | Summary                                                   | Submitte                            |
|--------------------------|-----------------------------------------------------------|-------------------------------------|
|                          | Total Commission                                          | \$15,000.0                          |
| Edit General Information | Pay to Office                                             | \$3,120.0                           |
|                          | Associate Royalty                                         | \$720.0                             |
| Total Units              | Company Commission                                        | \$2,400.0                           |
| 1.0                      | Additional Deductions                                     | \$0.0                               |
|                          | Pay to Agents                                             | \$9,430.0                           |
|                          | Christy Bounds                                            | \$6,430.0                           |
|                          | JEN OSTRODE                                               | \$3,000.0                           |
|                          | Other Deductions                                          | \$2,450.0                           |
|                          | Note:                                                     | 🧷 Edit 🕞 Remo                       |
| C Edit Agent Payment     | Chicago TitleDenise Danberg1706 Ironpoint roadFolsom<br>+ | 95630++++++TC is Christy Bounds++++ |
| ayment date<br>9/23/21   | Request Termina                                           | tion                                |

2. Click Request Termination button.

| 🖉 Edit General Informat                                                                               | tion Total Cor       |
|----------------------------------------------------------------------------------------------------|----------------------|
| Confirm Termination X                                                                                 | Associ               |
| By terminating this commission it will be permanently removed. Are you sure you want to terminate it? | Additio<br>Pay to Ad |
| Cancel Yes                                                                                            | Christy              |
|                                                                                                    | ① Add No             |

**3.** After clicking "Request Information," Click "Yes" on pop-up box to terminate the current Commission Demand.

## 4. The Broker Demand page will now have "Termination Requested" highlighted.

| Offers & Commissions 2 | Notes 0                                                   | Timeline                               |
|------------------------|-----------------------------------------------------------|----------------------------------------|
|                        | Summary                                                   | Cermination Requested                  |
|                        | Total Commission                                          | \$15,000.00                            |
|                        | Pay to Office                                             | \$3,120.00                             |
|                        | Associate Royalty                                         | \$720.00                               |
| tal Units<br>)         | Company Commission                                        | \$2,400.00                             |
|                        | Additional Deductions                                     | \$0.00                                 |
|                        | Pay to Agents                                             | \$9,430.00                             |
|                        | Christy Bounds                                            | \$6,430.00                             |
|                        | JEN OSTRODE                                               | \$3,000.00                             |
|                        | Other Deductions                                          | \$2,450.00                             |
|                        | Note:                                                     | 🖉 Edit 😑 Remov                         |
| 🖉 Edit Agen Payment    | Chicago TitleDenise Danberg1706 Ironpoint roadFolson<br>+ | n 95630++++++TC is Christy Bounds+++++ |

5. Click on "Offers & Commissions" tab to enter the details of the new Offer.

| Details               |                            | Seller Profile                 | Documents                |                      | Offers & Commissions (2) | _                            | Notes 💿            | Timelin       | e              |
|-----------------------|----------------------------|--------------------------------|--------------------------|----------------------|--------------------------|------------------------------|--------------------|---------------|----------------|
| Offer Timeline        |                            |                                |                          |                      |                          |                              |                    | Add New Offer | Compare Offers |
| JUL 15. 2020          |                            |                                |                          |                      |                          |                              |                    |               |                |
| Christy Test<br>Buyer | Christy Bounds<br>Agent    | X Buyer Pre Approved           |                          |                      |                          |                              |                    | Accept        | eject          |
| \$500,000.00<br>offer | \$50,000.00<br>Cosh        | \$450,000.00<br>Finance Amount | \$0.00<br>Earnest Amount | \$0.00<br>Option Fee | 08/31/20<br>Closed Date  | 0 days<br>Termination Notice | Reviewing          | (Ì)<br>DA ID  |                |
| JUL 16, 2020          |                            |                                |                          |                      |                          |                              |                    |               |                |
| TE Test TE Te Ag      | est<br>gent                | X Buyer Pre Approved           | Commission Status        |                      |                          |                              |                    | View Co       | mmission ••••  |
| \$460,000.00<br>Offer | <b>\$20,000.00</b><br>Cash | \$440,000.00<br>Finance Amount | \$0.00<br>Earnest Amount | \$0.00<br>Option Fee | 08/31/20<br>Closed Date  | 0 days<br>Termination Notice | Accepted<br>Status | (i)<br>DA ID  |                |

6. Enter the details of the new Offer and click "Accept" button. Enter Commission information details including any TC Fees and click Submit. Remember to put Title company information in the "Note" just above the Submit button.

7. Click "Under Contract" event and then "Under Contract" drop-down menu. Then, select <u>Add Version</u> ⊕ to open "Add New Version" pop-up box.

| Details                            | Seller Profile         | Do                           | ruments Offers & Co                                                    | Offers & Commissions         |  |
|------------------------------------|------------------------|------------------------------|------------------------------------------------------------------------|------------------------------|--|
| Status: Select                     |                        |                              |                                                                        |                              |  |
| 🕕 Residentic 🗸                     | 🚺 Under Contract 👻 🥥 🕄 | 37 of 114 documents uploaded |                                                                        |                              |  |
| Listed 🖉 Approved 📮                |                        |                              |                                                                        |                              |  |
| Under Contract                     | STAT Under Contract    | REQUIREMENT 🔻                | DOCUMENT 🔻                                                             |                              |  |
| Closed Closed                      | Approved               | Conditional (i)              | REQ - AD Agency Disclosure - Buy                                       | ver & BA                     |  |
| <ul> <li>Custom Folders</li> </ul> | Approved               | Conditional (i)              | REQ – FHDA Fair Housing & Discri                                       | mination Advisory            |  |
| + Add new Custom Folder            | Approved               | Conditional                  | REQ - PRBS Possible Representat<br>Buyer or Seller - Disclosure & Con: | ion of More Than One<br>sent |  |

8. In "Add New Version" pop-up box, change the Version's Name to "Version #2" – new Buyer Name. This example shows "Buyer #3 – Smith." Then click "Create New Version" button.

|       | Add New Version                                                                                                    |        |            |
|-------|----------------------------------------------------------------------------------------------------|--------|------------|
| imer  | New <b>Johnson Buyer #2</b> Checklist version will be created. Add name for new version to distinct it from others: |        |            |
| REM   | Version's Name*                                                                                                    |        | TYPE 🔻     |
| tiond | Buyer #3 Smith                                                                                                    |        | Disclosure |
| tiona | Cancel Create New Version                                                                                           | sory   | Disclosure |
|       | REO - PRBS Possible Representation of More The                                                                      | an One |            |

9. The new version will now be the default where you can begin uploading documents specific to this new Buyer.

| Details                            | Seller Profile                       |                           | Documents    | Offers & Commissions                  |  |
|------------------------------------|--------------------------------------|---------------------------|--------------|---------------------------------------|--|
| Status: Select 💌                   |                                      |                           |              |                                       |  |
| i) Residential 🗸                   | <ul> <li>i) Buyer #3 Smith</li></ul> | of 114 documents uploaded |              |                                       |  |
| Listed                             |                                      |                           |              |                                       |  |
| Under Contract                     | STATUS 🔻                             | REQUIREMENT 🔻             | DOCUMENT 🔻   |                                       |  |
| Closed                             | Not uploaded                         | Conditional (j)           | REQ - AD Age | ncy Disclosure - Buyer & BA           |  |
| <ul> <li>Custom Folders</li> </ul> | Not uploaded                         | Conditional (j)           | REQ – FHDA F | air Housing & Discrimination Advisory |  |
| Add new Custom Folder              |                                      |                           |              |                                       |  |

10. Repeat steps 7, 8 and 9 for the "Closed" event so it matches the New Buyer name and differentiates it from the previous "Closed" event.